#### LINUX NETWORK TOOLS

#### Let's see some real traffic...

| <u>F</u> ile | <u>E</u> dit | <u>V</u> iew | Te   | rmin  | al Ta | a <u>b</u> s | <u>H</u> e | р    |      |       |       |       |      |       |       |        |       |       |      |
|--------------|--------------|--------------|------|-------|-------|--------------|------------|------|------|-------|-------|-------|------|-------|-------|--------|-------|-------|------|
| 17:1         | 3:21.        | 395966       | ip   | 10.   | L0.2. | 17.          | 3611       | .5 > | 74   | 125   | . 19  | 19.   | 80:  | http  | http  | .meth  | od:P0 | IST h | tt   |
| p.se         | rver:        | mail.g       | oogl | le.co | om 14 | 48           |            |      |      |       |       |       |      |       |       |        |       |       |      |
| 17:1         | 3:21.        | 395982       | ip   | 10.1  | 10.2. | 17.          | 3611       | .5 > | 74   | 125   | . 19. | .19.  | 80:  | http  | 204   |        |       |       |      |
| 17:1         | 3:21.        | 396061       | ip   | 10.1  | 10.2. | 17.          | 3611       | .5 > | 74   | . 125 | . 19. | .19.  | 80:  | http  | http  | .mime  | _type | :mul  | ti   |
| part         | /form        | n-data       | 1448 | 3     |       |              |            |      |      |       |       |       |      |       |       |        |       |       |      |
| 17:1         | 3:21.        | 396636       | ip   | 74.1  | 125.1 | 9.1          | 9.80       |      | 10.1 | L0.2  | . 17. | 361   | 15:  | http  | 0     |        |       |       |      |
| 17:1         | 3:21.        | 396654       | ip   | 74.1  | 125.1 | 9.1          | 9.80       |      | 10.1 | L0.2  | . 17. | 361   | 15:  | http  | 0     |        |       |       |      |
| 17:1         | 3:21.        | 396662       | ip   | 10.1  | 10.2. | 17.          | 3611       | .5 > | 74   | 125   | . 19. | .19.  | 80:  | http  | 404   |        |       |       |      |
| 17:1         | 3:21.        | 396723       | ip   | 74.1  | 125.1 | 9.1          | 9.80       |      | 10.1 | L0.2  | . 17. | 361   | 15:  | http  | 0     |        |       |       |      |
| 17:1         | 3:21.        | 396993       | ip   | 74.   | 125.1 | 9.1          | 9.80       |      | 10.1 | L0.2  | . 17. | 361   | 15:  | http  | 0     |        |       |       |      |
| 17:1         | 3:22.        | 159636       | ip   | 74.   | 125.1 | 9.1          | 9.80       |      | 10.1 | L0.2  | . 17. | 361   | 15:  | http  | http  | .mime  | type  | :tex  | t/   |
| html         | 1328         | 3            |      |       |       |              |            |      |      |       |       |       |      |       |       |        |       |       |      |
| 17:1         | 3:22.        | 159664       | ip   | 10.1  | 10.2. | 17.          | 3611       | .5 > | 74   | 125   | . 19. | .19.  | 80:  | http  | 0     |        |       |       |      |
| 17:1         | 3:37.        | 903428       | ip   | 10.1  | 10.2. | 17.          | 3611       | .5 > | 74   | 125   | . 19. | .19.  | 80:  | http  | http  | .meth  | od:P0 | IST h | tt   |
| p.se         | rver:        | mail.q       | ooal | le.co | om ht | tp.          | mime       | tv   | pe:a | lage  | icat  | tion  | /x-\ | ww-fo | orm-u | rlenco | oded  | 1448  | 3    |
| 17:1         | 3:37.        | 903445       | ip   | 10.1  | 10.2. | 17.          | 3611       | 5 >  | 74   | 125   | . 19. | .19.  | 80:  | http  | 241   |        |       |       |      |
| 17:1         | 3:37.        | 904146       | ip   | 74.   | 125.1 | 9.1          | 9.80       | >    | 10.  | 10.2  | . 17. | 361   | 15:  | http  | 0     |        |       |       |      |
| 17:1         | 3:37.        | 904172       | ip   | 74.   | 125.1 | 9.1          | 9.80       | >    | 10.  | 10.2  | . 17. | 361   | 15:  | http  | 0     |        |       |       |      |
| 17:1         | 3:37.        | 904183       | ip   | 10.   | 10.2. | 17.          | 3611       | 5 >  | 74   | 125   | . 19  | 19.   | 80:  | http  | 53    |        |       |       |      |
| 17:1         | 3:37         | 904478       | ip   | 74.   | 125.1 | 9.1          | 9.80       | >    | 10.  | 0.2   | .17   | 361   | 15:  | http  | 0     |        |       |       |      |
| 17:1         | 3:38         | 265800       | ip   | 74.   | 125.1 | 9.1          | 9.80       | >    | 10.  | 10.2  | .17   | 361   | 15:  | http  | http  | mime   | type  | :tex  | t/   |
| html         | 349          |              | -1-  |       |       |              |            |      |      |       |       |       |      |       |       |        | )     |       |      |
| 17:1         | 3:38.        | 265826       | ip   | 10.   | 10.2. | 17.          | 3611       | 5 >  | 74   | 125   | . 19  | . 19. | 80:  | http  | 0     |        |       |       |      |
| :            |              |              | -1-  |       |       |              |            |      |      |       |       |       |      | h     |       |        |       |       | 9    |
|              |              |              |      |       |       |              |            |      |      |       |       |       |      |       |       |        |       |       | - V. |

#### tcpdump

| wi | re | es] | ha | rk |
|----|----|-----|----|----|
|    |    |     |    |    |

|                           |                 | (U)                                      | titled) - Wireshark    |                    |                                   |
|---------------------------|-----------------|------------------------------------------|------------------------|--------------------|-----------------------------------|
| <u>F</u> ile <u>E</u> dit | ⊻iew <u>G</u> o | <u>C</u> apture <u>A</u> nalyze <u>S</u> | tatistics <u>H</u> elp |                    |                                   |
|                           |                 | 🎯   🖴 💾 🗵                                | 🗳 🗎 🖻 🧔                | 🔿 🏵 🍷              |                                   |
| Filter:                   |                 |                                          | -                      | • Expression       | . 隆 <u>C</u> lear 🥪 <u>A</u> pply |
| No                        | Time            | Source                                   | Destination            | Protocol Inf       | 0                                 |
| TT                        | 13.04/02/       | 200.0/.222.222                           | 192.100.1.101          | 0140 30            | anuaru query respon               |
| 12                        | 15.647269       | 192.168.1.101                            | 208.67.222.222         | DNS St             | andard query A www.               |
| 13                        | 15.937059       | 208.67.222.222                           | 192.168.1.101          | DNS St             | andard query respon               |
| 14                        | 15.937457       | 192.168.1.101                            | 75.126.43.232          | TCP 45             | 861 > www [SYN] Seq               |
| 15                        | 16.314591       | 75.126.43.232                            | 192.168.1.101          | TCP ww             | w > 45861 [SYN, ACK               |
| 16                        | 16.314665       | 192.168.1.101                            | 75.126.43.232          | TCP 45             | 861 > www [ACK] Seq               |
| 17                        | 16.314984       | 192.168.1.101                            | 75.126.43.232          | TCP [T             | CP segment of a rea               |
| 18                        | 16.315020       | 192.168.1.101                            | 75.126.43.232          | TCP [T             | CP segment of a rea               |
| 19                        | 16.724366       | 75.126.43.232                            | 192.168.1.101          | TCP ww             | w > 45861 [ACK] Seq               |
| 20                        | 16.732070       | 75.126.43.232                            | 192.168.1.101          | TCP ww             | w > 45861 [ACK] Seq               |
| 21                        | 18.072290       | 192.168.1.101                            | 208.67.222.222         | DNS St             | andard query A www.               |
| 22                        | 18.360176       | 208.67.222.222                           | 192.168.1.101          | DNS St             | andard query respon               |
| 23                        | 18.445066       | 192.168.1.101                            | 208.67.222.222         | DNS St             | andard query AAAA w               |
| 24                        | 18 448504       | 102 168 1 101                            | 2018 A7 222 222        |                    | andard query A year               |
| 4                         |                 |                                          |                        |                    | ۱.                                |
| D Frame                   | 1 (42 byte      | s on wire, 42 byte                       | es captured)           |                    |                                   |
| N Ethon                   | at II See       | . D Link On feidd                        | (00:17:00:00:fe:44)    | Date Ciaca Li      | earce.eb (00,18,20,               |
|                           |                 |                                          |                        | inci i i criniti i |                                   |
| 0000 00                   | 18 39 6a d      | c6 8b 00 17 9a 0a                        | f6 44 08 06 00 01      | 9jD                |                                   |
| 0010 08                   | 00 06 04 0      | 00 01 00 17 9a 0a                        | f6 44 c0 a8 01 65      | D                  | .e                                |
| 0020 00                   | 00 00 00 0      | 00 00 c0 a8 01 01                        |                        |                    |                                   |
| Frame (fra                | me). 42 byte    | s                                        | P: 582 D: 58           | 32 M: 0 Drops: 0   |                                   |

# tcpdump

#### the command line network analizer

#### For documentation:

- man tcpdump (program usage)
- <u>http://danielmiessler.com/study/tcpdump/</u> (nice tutorial)

#### **Essentials:**

Capture all packets on all interfaces and dump the entire packet:

```
tcpdump -i any -X
```

Capture all packets on all interfaces and don't convert addresses to names:

```
tcpdump -i any -n
```

Capture all packets on eth0 and save the trace on file (the whole packets...):

```
tcpdump -i eth0 -w file -s0
```

Capture 10 packets on eth0 to/from \$ADDR:

```
tcpdump -i eth0 -c 10 host $ADDR
```

Capture all TCP packets to/from port 80 on eth0:

```
tcpdump -i eth0 tcp port 80
```

 Capture all packets with destination or source address != \$ADDR and port in the range [10000:20000]:

```
tcpdump -i eth0 host not $ADDR portrange 10000-20000
```

## tcpdump output format

#### **Normal output**

0 packets dropped by kernel root@marlon-vmxbn:/home/marlon/Src/netgroup# tcpdump -ni eth0 host 8.8.8.8 tcpdump: verbose output suppressed, use -v or -vv for full protocol decode listening on eth0, link-type EN10MB (Ethernet), capture size 65535 bytes 15:50:44.913843 IP 172.16.166.152 > 8.8.8.8: ICMP echo request, id 25220, seq 1, length 64 15:50:44.936668 IP 8.8.8.8 > 172.16.166.152: ICMP echo reply, id 25220, seq 1, length 64

#### Verbose output

0 packets dropped by kernel root@marlon-vmxbn:/home/marlon/Src/netgroup# tcpdump -nvvvi eth0 host 8.8.8.8 tcpdump: listening on eth0, link-type EN10MB (Ethernet), capture size 65535 bytes 15:51:05.529625 IP (tos 0x0, ttl 64, id 0, offset 0, flags [DF], proto ICMP (1), length 84) 172.16.166.152 > 8.8.8.8: ICMP echo request, id 25250, seq 1, length 64 15:51:05.554011 IP (tos 0x0, ttl 128, id 745, offset 0, flags [none], proto ICMP (1), length 84) 8.8.8.8 > 172.16.166.152: ICMP echo reply, id 25250, seq 1, length 64

## tcpdump output format

#### Packet content in HEX and ASCII

|   | root@marlon-vmxbn:/home/mar | <pre>rlon/Src/netgroup# tcpdump -nXi</pre> | eth0 host 8.8.8.8                |
|---|-----------------------------|--------------------------------------------|----------------------------------|
|   | tcpdump: verbose output sup | ppressed, use -v or -vv for full           | protocol decode                  |
| 1 | listening on eth0, link-typ | pe EN10MB (Ethernet), capture si           | ize 65535 bytes                  |
|   | 15:51:28.311102 IP 172.16.1 | 166.152 > 8.8.8.8: ICMP echo rec           | uest, id 25254, seq 1, length 64 |
|   | 0x0000: 4500 0054           | 0000 4000 4001 d7f0 ac10 a698              | ET@.@                            |
|   | 0x0010: 0808 0808           | 0800 57ba 62a6 0001 f08c 4f4f              | W.b00                            |
|   | 0x0020: 0ebf 0400           | 0809 0a0b 0c0d 0e0f 1011 1213              | ·····                            |
|   | 0x0030: 1415 1617           | 1819 1a1b 1c1d 1e1f 2021 2223              | !"#                              |
|   | 0x0040: 2425 2627           | 2829 2a2b 2c2d 2e2f 3031 3233              | \$%&'()*+,/0123                  |
|   | 0x0050: 3435 3637           |                                            | 4567                             |
|   | 15:51:28.335982 IP 8.8.8.8  | > 172.16.166.152: ICMP echo rep            | oly, id 25254, seq 1, length 64  |
|   | 0x0000: 4500 0054           | 02eb 0000 8001 d505 0808 0808              | ET                               |
|   | 0x0010: ac10 a698           | 0000 5fba 62a6 0001 f08c 4f4f              | b00                              |
|   | 0x0020: 0ebt 0400           | 0809 0a0b 0c0d 0e0f 1011 1213              |                                  |
|   | 0x0030: 1415 1617           | 1819 1a1b 1c1d 1e1f 2021 2223              | !"#                              |
|   | 0x0040: 2425 2627           | 2829 2a2b 2c2d 2e2f 3031 3233              | \$%&'()*+,/0123                  |
|   | 0x0050: 3435 3637           |                                            | 4567                             |

#### tcpdump advanced filtering

- man pcap-filter (filter syntax details)
- pcap filter primitives include
  - host, dst host, src host
  - port, dst port, src port
  - ether host, ether dst, ether src
  - net, dst net, src net
  - portrange, dst portrange, src portrange
  - less, greater
  - ip proto, ip6 proto, ether proto
  - ip broadcast, ip multicast
  - ip, ip6, arp, tcp, udp, icmp
  - ifname
  - proto [ expr : size ]
    - ip[16:4] = 0xfffffff  $\rightarrow$  DEST BROADCAST IP PACKET
- Example:
  - tcpdump -ni any "ip[12:4] = 0xac10a69c"

#### NERD QUIZ

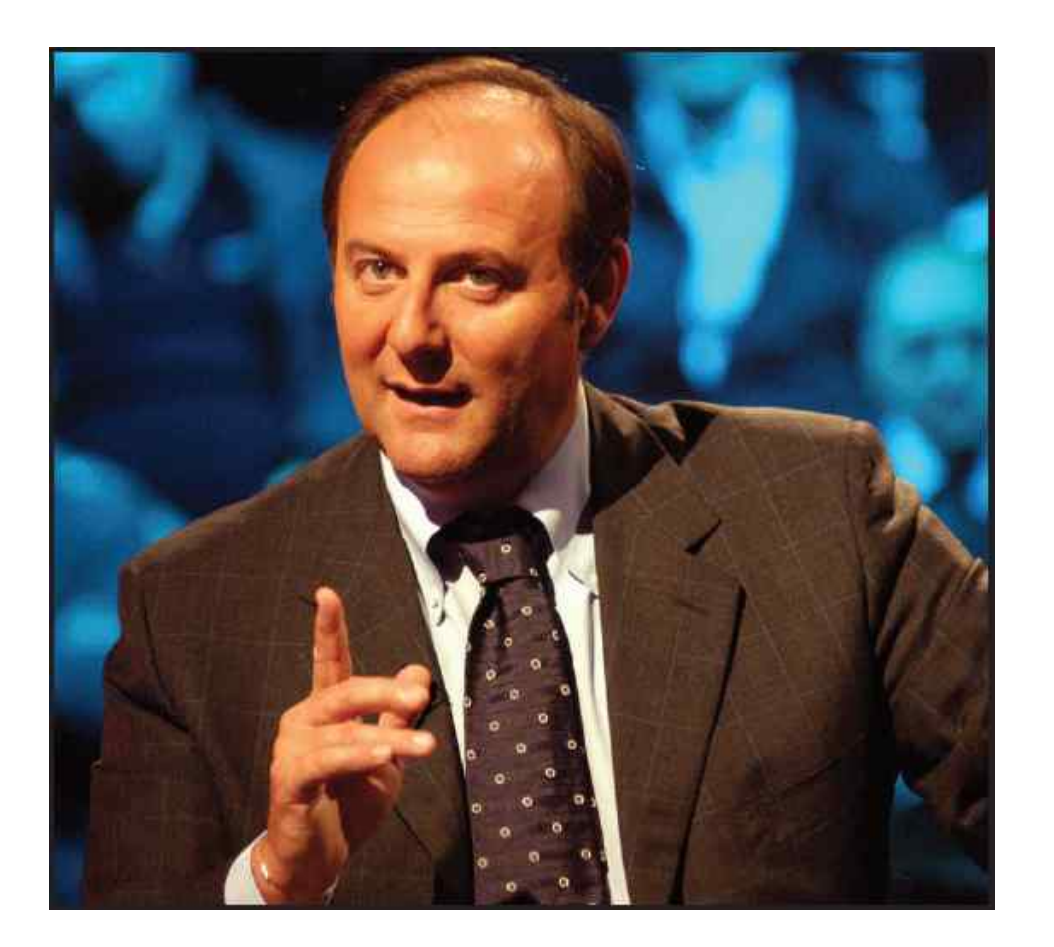

What do they mean?

Are you sure? Shall we light them?

#### **Solutions**

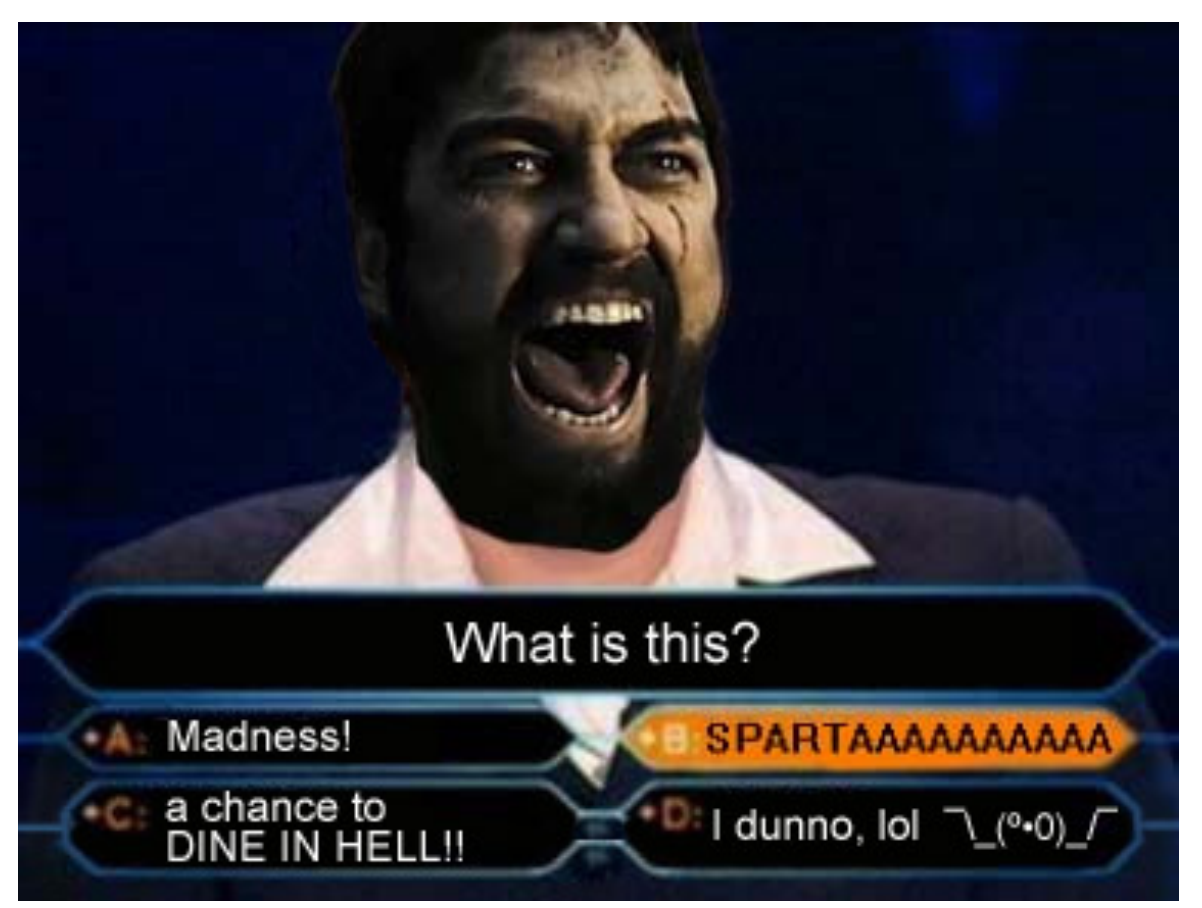

ether[0] & 1 != 0 (ethernet multicast/broadcast packet) ip[0] & 0xf != 5 (ip packets with option) ip[6:2] & 0x1fff = 0 (ip un-fragmented packets or frag0)

## Wireshark

- Wireshark is a graphical packet analyzer
- Like tcpdump can analyze live streams or files
- It's compatible with tcpdump (pcap format) traces
- It provides additional features:
  - Better protocol parsing
  - Statistics tool
  - Exporting
  - Better Filtering (different syntax)
  - Can be extended to understand proprietary protocol

#### Wireshark

|    | 9           | Connection d | letails - freeno | . 🥃 [Java | - sotel/src/gu | ii/UserInt      | 📶 eth0 [V                      | Vireshark 1 | 1.6.2] 🗖    | Wiresha           | rk: Protocol Hie | rarc                 |             |       |
|----|-------------|--------------|------------------|-----------|----------------|-----------------|--------------------------------|-------------|-------------|-------------------|------------------|----------------------|-------------|-------|
| ~  |             |              |                  |           |                |                 |                                |             |             | eth0              | [Wireshark 1.6   | 2]                   |             |       |
| F  | ile Eo      | dit View     | Go Capture       | Analyze   | Statistics     | Telephony       | Tools I                        | nternals    | Help        |                   |                  |                      |             |       |
|    | l ē         | 1 🗐 의        |                  | <u>×</u>  | C 🔒            | ۹ 🔶             |                                | <b>주</b>    |             | <b>P</b>          | - 1 **           | <b>X</b>             |             | ?     |
| Fi | lter:       |              |                  |           |                |                 | <ul> <li>Expression</li> </ul> | on Clea     | r Apply     |                   |                  |                      |             |       |
| N  | D.          | Time         | Source           |           | Destinatio     | n               | Protoco                        | Length      | Info        |                   |                  |                      |             |       |
|    | 101         | 95.420197    | 172.10.100       | 5.147     | 173.194.       | 35.24<br>66 147 | TCP                            | 1214        | 359/6 > htt | p [ACK]<br>t of o | J Seq=1963 P     | ACK=0954 W           | 1N=29200 Le | en=⊎  |
|    | 102         | 95.420219    | 173.194.3        | 5 147     | 172.10.1       | 25 24           |                                | 1514        | 25076 > htt |                   |                  | 1 PUU]               | in-22120 1/ | 00-0  |
|    | 103         | 95.420230    | 172.10.100       | 5 24      | 175.194.       | 55.24<br>66 147 | тср                            | 1514        |             | p [ACK]<br>t of a | reassemble       | I DDUI               | 10-52120 L  | 811-0 |
|    | 104         | 95 420251    | 172 16 166       | 5 147     | 173 194        | 35 24           | TCP                            | 54          | 25976 > htt | n [ACK]           |                  | i FD0]<br>Ack=9674 W | in=35040 14 | en=0  |
|    | 105         | 95.420230    | 173, 194, 35     | 5.24      | 172,16,1       | 66.147          | TCP                            | 1430        | TCP seamen  | tofa              | reassembled      |                      | 111-33040 E | 0     |
|    | 107         | 95.420289    | 172.16.166       | 5.147     | 173.194.       | 35.24           | TCP                            | 54          | 35976 > htt |                   | Sea=1963 A       | ck=11050             | Win=37960   | Len=0 |
|    | 108         | 95.420309    | 173.194.35       | 5.24      | 172.16.1       | 66.147          | TCP                            | 1314        | [TCP segmen | tofa              | reassembled      | PDU]                 |             |       |
|    | 100         | 05 400016    | 170 16 166       | 747       | 173 104        | 25.24           | TCD                            | = 4         | 25076 - h++ | - LACK            | Cog-1062 /       |                      | Win=40000 1 |       |
|    | Frame       | 103 . 54     | ovtes on wir     | re (432 h | oits) 54       | hvtes car       | tured (43                      | 2 hits)     |             |                   |                  |                      |             |       |
| ►  | Ether       | net II. S    | rc: Vmware e     | 2:37:0e   | (00:0c:29      | :e2:37:0e       | e). Dst: V                     | /mware e    | f:4a:c8 (00 | 50:56:            | ef:4a:c8)        | _                    |             |       |
| ►  | Inter       | net Proto    | col Version      | 4, Src:   | 172.16.16      | 6.147 (17       | 2.16.166.                      | 147), D     | st: 173.194 | 35.24             | (173.194.35      | .24)                 |             |       |
| ▼  | Trans       | mission Co   | ontrol Proto     | ocol, Sro | Port: 35       | 976 (3597       | 76), Dst P                     | ort: ht     | tp (80), Se | : 1963            | , Ack: 8214      | , Len: 0             |             |       |
|    | Sou         | rce port:    | 35976 (3597      | 6)        |                |                 |                                |             |             |                   |                  |                      |             |       |
|    | Des         | tination p   | ort: http (      | 80)       |                |                 |                                |             |             |                   |                  |                      |             |       |
|    | [St         | ream index   | (: 28]           |           |                |                 |                                |             |             |                   |                  |                      |             |       |
|    | Seq         | uence numb   | er: 1963         | (relati   | ve sequen      | ce number       | •)                             |             |             |                   |                  |                      |             |       |
|    | Ack         | nowledgeme   | ent number:      | 8214      | (relative      | ack numb        | er)                            |             |             |                   |                  |                      |             |       |
|    | Hea         | der length   | n: 20 bytes      |           |                |                 |                                |             |             |                   |                  |                      |             |       |
|    | ▶ Fla       | gs: 0x10 (   | ACK)             |           |                |                 |                                |             |             |                   |                  |                      |             |       |
|    | Win         | dow size v   | alue: 32120      |           |                |                 |                                |             |             |                   |                  |                      |             |       |
|    | [Ca         | lculated w   | /indow size:     | 32120]    | (              |                 |                                |             |             |                   |                  |                      |             |       |
| 00 | 00 0        | 0 50 56 et   | f 4a c8 00 0     | )c 29 e2  | 2 37 0e 08     | 00 45 00        | .PV.J.                         | ).7.        | E.          |                   | 111              |                      |             |       |
| 00 | <b>10</b> 0 | 0 28 86 49   |                  | 6 91 08   | 3 ac 10 a6     | 93 ad c2        | .(.1@.                         |             |             |                   |                  |                      |             |       |
| 00 | 20 2        | 3 18 8c 88   | 3 00 50 c6 a     | 17 40 e4  | 5e d2 8f       | a4 50 10        | ) #P                           | @.^.        | P.          |                   |                  |                      |             |       |
| 00 | 50 /        | u 70 25 95   | 00 00            |           |                |                 | <i>}</i> // <i>#</i> · · · ·   |             |             |                   |                  |                      |             |       |
|    |             |              |                  |           |                |                 |                                |             |             |                   |                  |                      |             |       |

## Wireshark

|          |                                                         |                       |                                    |                    | Tra          | ce         | ex               | port          |                                                     |                                                                                                    |                                                                                                    |
|----------|---------------------------------------------------------|-----------------------|------------------------------------|--------------------|--------------|------------|------------------|---------------|-----------------------------------------------------|----------------------------------------------------------------------------------------------------|----------------------------------------------------------------------------------------------------|
| File     | Edit View Go Capture Analyze Sta                        | tistics Tele          | phony Tools I                      | nternals           | Help         |            |                  |               |                                                     |                                                                                                    |                                                                                                    |
| 🆀 Op     | en Ctrl+O 🗶 🥰                                           | e q                   | 602                                | 🕁 🕹                |              |            |                  | 1 👯 м         | [ 🔽 ங                                               |                                                                                                    |                                                                                                    |
| Op       | en Recent                                               |                       |                                    |                    |              |            |                  |               |                                                     |                                                                                                    |                                                                                                    |
| Me       | erge                                                    |                       | ▼ Expressio                        | n Clea             | ar Apply     |            | _                |               | and to the effect                                   |                                                                                                    |                                                                                                    |
|          | Des                                                     | stination             | Protoco                            | Length             | Info         |            |                  |               | Wiresnark: Filte                                    | r Expression - Profile: Default                                                                                                    |                                                                                                    |
|          | se <sup>Ctri+W</sup> 47 172                             | 2.16.166.2            | 254 DHCP                           | 342                | DHCP Re      | quest      | - Tran           | isaction ID 0 | Field name                                          | Relation                                                                                                    | Value (Boolean)                                                                                                    |
| 💆 Sav    | /e Ctrl+S <mark>54 17</mark> 2                          | 2.16.166.1            | 155 DHCP                           | 342                | DHCP AC      | K ·        | - Tran           | saction ID 0  | V IPv4 - Internet Protocol Version 4                | is present                                                                                                    | 0                                                                                                    |
| 🔯 Sav    | re As Shift+Ctrl+S :0e Bro                              | oadcast               | ARP                                | 42                 | Who has      | 172.16     | .166.1           | 55? Tell 17   | in version - Version                                | =                                                                                                    | Predefined values:                                                                                                    |
| File     | Set                                                     | oadcast               | ARP                                | 42                 | who has      | 172.10     | 166 1            | 552 Tell 17   | in hdr. len - Header Length                         | J=                                                                                                    | Low                                                                                                    |
| Evr      | oort b as "Plain                                        | Text" file            | AINP                               | 42                 |              | 1/2.10     | acha             | ble (Host up  | ip.dsfield - Differentiated Services field          |                                                                                                    | Normal                                                                                                    |
|          | as "Post"                                               | Script" file          |                                    |                    |              |            | 166.2            | 254? Tell 17  | ip.dsfield.dscp - Differentiated Services Codepoint |                                                                                                    |                                                                                                    |
| 🛛 🖰 Prir | nt Ctrl+P as <u>r</u> ost                               | (Comma Ser            | parated Values pack                | et summ            | arv) file    |            | is at            | 00:50:56:f4   | ip.dsfield.ecn - Explicit Congestion Notification   |                                                                                                    |                                                                                                    |
| 🙂 Qui    | it Ctrl+Q as "C Arra                                    | avs" (packet          | bytes) file                        |                    |              |            | SRV M            | larlonMACaf   | ip.tos - Type of Service                            |                                                                                                    |                                                                                                    |
| 1        | 0 16.267314 172.16.166.1                                |                       | - , ,                              |                    |              |            | respo            | onse SRV, cac | ip.tos.precedence - Precedence                      |                                                                                                    |                                                                                                    |
| 1        | 1 16.267329 172.16.166.2 as XML -                       | "P <u>S</u> ML" (paci | ket summary) file                  |                    |              |            | respo            | onse SRV 0 0  | ip.tos.delav - Delav                                |                                                                                                    |                                                                                                    |
| 1        | 2 76.753874 172.16.166.1 as XML -                       | "Р <u>D</u> ML" (рас  | ket details) file                  |                    |              |            | SRV M            | larlonMACsf   | ip.tos.throughput - Throughput                      |                                                                                                    | Filtering                                                                                                    |
| 1        | 3 76.754180 172.16.166.1 Selected                       |                       |                                    |                    |              |            | espo             | onse SRV, cac | ip.tos.reliability - Reliability                    |                                                                                                    | i illerinig                                                                                                    |
| 1        | 4 76.754281 Vmware_ef:4a SSL Sessi                      | ion Keys              |                                    |                    |              |            | 166.1            | .47? Tell 17  | ip.tos.cost - Cost                                  |                                                                                                    |                                                                                                    |
| h Eror   | Objects                                                 |                       |                                    |                    |              | •          |                  |               | ip.len - Total Length                               |                                                                                                    |                                                                                                    |
| ► Fth    | - Wireshark                                             | c Protocol Hiera      | archy Statistics                   |                    |              | -          | + × <sup>3</sup> | h1.42)        | ip.id - Identification                              |                                                                                                    |                                                                                                    |
| ► Inte   | Parto as l                                              | Display filte         | er: none                           | a de la como       |              |            | a de la de la de | 172.16.166.25 | ip.dst - Destination                                |                                                                                                    |                                                                                                    |
| ▶ User   | ▼ Frame                                                 | % Packets Pa          | 13779 100.00 % 974105              | 7 0.484            | nd Packets E | nd Bytes E |                  |               | in dst host - Destination Host                      |                                                                                                    | Range (offset:length)                                                                                                    |
| ► Boot   | ▼ Ethernet                                              | 100.00 %              | 13779 100.00 % 974105              | 7 0.484            | 0            | 0          | 0.0              |               |                                                     |                                                                                                    |                                                                                                    |
|          | Internet Protocol Version 4                             | 99.93 %               | 13770 100.00 % 974060              | 7 0.484            | 0            | 0          | 0.0              |               |                                                     |                                                                                                    |                                                                                                    |
|          | ▼ User Datagram Protocol                                | 6.35 %                | 875 0.95 % 9220                    | 7 0.005            | 0            | 0          | 0.0              |               |                                                     |                                                                                                    | 😢 Cancel 🛛 🏑 OK                                                                                                    |
|          | Bootstrap Protocol<br>Domain Name Service               | 0.02 %                | 3 0.01 % 102<br>871 0.93 % 9093    | 6 0.000<br>8 0.005 | 3<br>871     | 90938      | 0.0              |               |                                                     |                                                                                                    |                                                                                                    |
|          | NetBIOS Datagram Service                                | 0.01 %                | 1 0.00 % 24                        | 3 0.000            | 0            | 0          | 0.0              |               |                                                     | 1 1 1                                                                                                    |                                                                                                    |
|          | <ul> <li>SMB (Server Message Block Protocol)</li> </ul> | 0.01 %                | 1 0.00 % 24                        | 3 0.000            | 0            | 0          | 0.0              |               | J IN                                                |                                                                                                    |                                                                                                    |
|          | SMB MailSlot Protocol                                   | 0.01 %                | 1 0.00 % 24                        | 3 0.000            | 0            | 0          | 0.0              |               |                                                     | 6 A - 1, A - 1, |                                                                                                    |
|          | Microsoft Windows Browser Protoco                       | 0.03 %                | 1 0.00 % 24<br>4 0.01 % 75         | 3 0.000            | 1            | 243<br>757 | 0.0              |               | M AND A LAND                                        | . AL AWL MALE                                                                                                    | M M M                                                                                                    |
|          | <ul> <li>Transmission Control Protocol</li> </ul>       | 93.56 %               | 12891 99.04 % 964764               | 3 0.479            | 11248        | 8452206    | 0.4:             |               | . MALENTANA MALA A                                  | MARTHW YE RAN PLA                                                                                                    | N A AND A                                                                                                    |
|          | <ul> <li>Hypertext Transfer Protocol</li> </ul>         | 9.35 %                | 1289 9.03 % 87984                  | 4 0.044            | 731          | 449668     | 0.0              |               | ·····                                               | the transmitter of the second second                                                                                                    | What is a state of the state of the state of |
|          | Line-based text data                                    | 1.14 %                | 157 1.25 % 12140                   | 1 0.006            | 157          | 121401     | 0.0              | 85.0s         | 90.0s 95.0s 100.0s 105.                             | 0s 110.0s 115.0                                                                                                    | 0s 120.0s 125.0s                                                                                                    |
|          | Portable Network Graphics                               | 0.38 %                | 52 0.43 % 4142<br>255 2.07 % 20163 | 5 0.002            | 255          | 41425      | 0.0              |               |                                                     |                                                                                                    |                                                                                                    |
|          | Compuserve GIF                                          | 0.30 %                | 41 0.29 % 2864                     | 3 0.001            | 41           | 28643      | 0.0              | Graphs        |                                                     |                                                                                                    | X Axis                                                                                                    |
|          | Media Type                                              | 0.26 %                | 36 0.26 % 2509                     | 8 0.001            | 36           | 25098      | 0.0              | Graph 1 Co    | or Filter: ip.addr == 172.16.166.2                  | Style: Line                                                                                                    | Tick interval: 0.1 sec                                                                                                    |
|          | Online Certificate Status Protocol                      | 0.09 %                | 12 0.07 % 653                      | 0.000              | 12           | 6530       | 0.0              | Graph 2 Co    | or 😰 Filter: tcp                                    | Style: Line                                                                                                    | e 🌲 Pixels per tick: 2 🌲                                                                                                    |
|          | Text item<br>eXtensible Markup Language                 | 0.03 %                | 4 0.04 % 435                       | 4 0.000            | 4            | 4354       | 0.0              | Graph 2 Co    | or Filter: udp                                      | Style: Line                                                                                                    | View as time of day                                                                                                    |
|          | Secure Sockets Layer                                    | 2.57 %                | 354 3.24 % 31559                   | 3 0.016            | 354          | 315593     | 0.0              | Graphis       |                                                     | style.                                                                                                    | Y Axis                                                                                                    |
|          | Address Resolution Protocol                             | 0.07 %                | 9 0.00 % 45                        | 0.000              | 9            | 450        | 0.0              | Graph 4 Co    | or Filter: http                                     | Style: Line                                                                                                    | Unit: Packets/Tick                                                                                                    |
|          |                                                         |                       |                                    |                    |              |            |                  | Graph 5 Co    | or Filter:                                          | Style: Line                                                                                                    | scale: Auto                                                                                                    |
|          | Prot                                                    | 000                   | i niera                            | rcr                | ١V           |            |                  |               |                                                     |                                                                                                    | Jocale. Adto +                                                                                                    |
|          |                                                         |                       |                                    |                    | ,            |            |                  | Help          | E copy                                              |                                                                                                    | 💥 Close 🛛 💆 Save                                                                                                    |
|          |                                                         |                       |                                    |                    |              |            |                  |               |                                                     |                                                                                                    |                                                                                                    |
|          |                                                         |                       |                                    |                    |              |            |                  |               | ÷ '                                                 |                                                                                                    |                                                                                                    |

# Wireshark and NETKIT

- Can I use wireshark to capture traffic on a NETKIT VM?
  - No! But I can use wireshark to open a trace captured with tcpdump
  - It's only a matter of copying the file from the VM to the HOST machine (let's use the hosthome directory)
  - Second option: copy the file with nc, scp or rsync (later on...)

# ping

- ping is one of the oldest IP utilities around
- ping asks another host if it is alive, and records the round-trip time between the request and the reply
- ping relies on ICMP echo-request and echoreply packets (next slide..)
- warning: in some cases ICMP traffic is dropped by firewalls. We can not assume that all machines are down if they don't reply to a ping...

## **ICMP** basics

- The Internet Control Message Protocol is one of the core protocols of the IP Suite
- ICMP packets are mainly used for diagnostic (ping, traceroute, timestamp request) and error notification (routing anomalies, unreachability, TTL expired, etc...)
- It goes directly on top of IP (but it can't be seen as a transport protocol)
  - IP.proto = 1
- We will focus on ICMP Echo Request/Reply. We'll see (and force the transmission) of other ICMP messages later on...

#### **ICMP** header

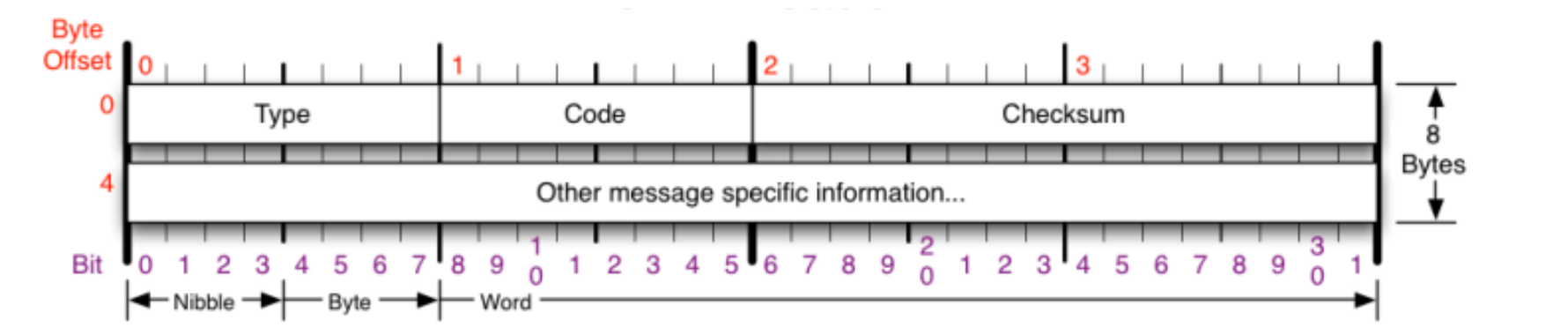

|                |                                                                                                    | Checksum  |                                                                                             |                |                                                                   |                                    |
|----------------|----------------------------------------------------------------------------------------------------|-----------|---------------------------------------------------------------------------------------------|----------------|-------------------------------------------------------------------|------------------------------------|
| Type<br>0<br>3 | Code/Name<br>Echo Reply<br>Destination Unreachable                                                     | Type<br>3 | Code/Name<br>Destination Unreachable (continued)<br>12 Host Unreachable for TOS             | Type<br>11     | Code/Name<br>Time Exceded<br>0 TTL Exceeded                       | Checksum of ICMP<br>header         |
|                | 0 Net Unreachable<br>1 Host Unreachable                                                                | 4         | 13 Communication Administratively Prohibited<br>Source Quench                               | 1<br>12        | 1 Fragment Reassembly Time Exceeded<br>Parameter Problem          | RFC 792                            |
|                | 2 Protocol Unreachable<br>3 Port Unreachable<br>4 Fragmentation required, and DF set                   | 5         | Redirect<br>0 Redirect Datagram for the Network<br>1 Redirect Datagram for the Host         |                | 0 Pointer Problem<br>1 Missing a Required Operand<br>2 Bad Length | Please refer to RFC                |
|                | 5 Source Route Failed<br>6 Destination Network Unknown<br>7 Destination Host Unknown                   | 8         | 2 Redirect Datagram for the TOS & Network<br>3 Redirect Datagram for the TOS & Host<br>Echo | 13<br>14<br>15 | Timestamp<br>Timestamp Reply<br>Information Request               | Control Message<br>protocol (ICMP) |
|                | 8 Source Host Isolated<br>9 Network Administratively Prohibited<br>10 Host Administratively Prohibited | 9<br>10   | Router Advertisement<br>Router Selection                                                    | 16<br>17<br>18 | Information Reply<br>Address Mask Request<br>Address Mask Reply   | specification.                     |
|                | 11 Network Unreachable for TOS                                                                         |           |                                                                                             | 30             | Traceroute                                                        |                                    |

11 Network Unreachable for TOS

source: http://nmap.org/book/tcpip-ref.html

## ping output and ICMP packets

| File        | Edit View (                                                                | Go Capture Analyze  | Statistics Telephony       | Tools Internals Help                                                                                                    |  |  |  |  |  |  |
|-------------|----------------------------------------------------------------------------|---------------------|----------------------------|----------------------------------------------------------------------------------------------------|--|--|--|--|--|--|
|             | i o 🎒                                                                      | 💓 🖆 🖾 🗙             | C 🔒 I 🔍 🗘 🗆                | -> 🔷 🊡 👱 🗐 🕞 💩 🖃 🖻 🔛 🙀 🚩 🍢 💌 🕜                                                                                                    |  |  |  |  |  |  |
| Filte       | : icmp                                                                     |                     | -                          | Expression Clear Apply                                                                                                    |  |  |  |  |  |  |
| No.         | Time                                                                       | Source              | Destination                | Protocol Length Info                                                                                                    |  |  |  |  |  |  |
|             |                                                                            |                     |                            | ICMP 98 Echo (ping) request id=0x7c22, seq=1/256, ttl=64                                                                                                    |  |  |  |  |  |  |
|             | 6 7.517746                                                                 | 8.8.8.8             | 172.16.166.147             | ICMP 98 Echo (ping) reply id=0x7c22, seq=1/256, ttl=128                                                                                                    |  |  |  |  |  |  |
|             | 7 8.494152                                                                 | 172.16.166.147      | 8.8.8.8                    | ICMP 98 Echo (ping) request id=0x7c22, seq=2/512, ttl=64                                                                                                    |  |  |  |  |  |  |
|             | 8 8.515512                                                                 | 8.8.8.8             | 172.16.166.147             | ICMP 98 Echo (ping) reply id=0x7c22, seq=2/512, ttl=128                                                                                                    |  |  |  |  |  |  |
|             | 11 9.495708                                                                | 172.16.166.147      | 8.8.8.8                    | ICMP 98 Echo (ping) request id=0x7c22, seq=3/768, ttl=64                                                                                                    |  |  |  |  |  |  |
|             | 12 9.520206                                                                | 8.8.8.8             | 172.16.166.147             | ICMP 98 Echo (ping) reply id=0x7c22, seq=3/768, ttl=128                                                                                                    |  |  |  |  |  |  |
|             | 13 10.497560                                                               | 172.16.166.147      | 8.8.8.8                    | ICMP 98 Echo (pin Terminal - marlon@marlon-vmxbn:~                                                                                                    |  |  |  |  |  |  |
|             | 14 10.521358                                                               | 8.8.8.8             | 172.16.166.147             | ICMP 98 Echo (pin File Edit View Terminal Go Help                                                                                                    |  |  |  |  |  |  |
| $\subseteq$ |                                                                            |                     |                            | marlon@marlon-vmxbn:~\$ ping -c_10 8.8.8.8                                                                                                    |  |  |  |  |  |  |
| ▶ Fr        | ame 5: 98 byt                                                              | es on wire (784 bit | s), 98 bytes capture       | red (784 bits) PING 8.8.8.8 (8.8.8.8) 56(84) bytes of data.                                                                                                    |  |  |  |  |  |  |
| ▶ Et        | hernet II, Sr                                                              | c: Vmware_e2:37:0e  | (00:0c:29:e2:37:0e),       | ), Dst: Vmware_ef:4a:c8 ((64 bytes from) 8.8.8.8: icmp_req=1 ttl=128 time=25.4 ms                                                                                                    |  |  |  |  |  |  |
| ▶ In        | ternet Protoc                                                              | ol Version 4, Src:  | 172.16.166.147 (172.       | 2.16.166.147), Dst: 8.8.8.64 bytes from 8.8.8.8: icmp_req=2 ttl=128 time=21.3 ms                                                                                                    |  |  |  |  |  |  |
| ▼In         | ternet Contro                                                              | l Message Protocol  |                            | 64 bytes from 8.8.8.8: 1cmp_req=3 ttl=128 time=24.5 ms                                                                                                    |  |  |  |  |  |  |
|             | Гуре: 8 (Echo                                                              | (ping) request)     |                            | 64 bytes from 8.8.8.8; 1cmp_req=4 ttl=128 time=23.8 ms                                                                                                    |  |  |  |  |  |  |
|             | Code: 0                                                                    |                     |                            | 64 bytes from 8.8.8.8: icmp_req=5 ttl=128 time=24.5 ms                                                                                                    |  |  |  |  |  |  |
| 1           | Checksum: 0xa                                                              | 304 [correct]       |                            | of bytes from 0.0.0.0: $ICmp_req=0$ (II=120 (Ime=23.9 ms)                                                                                                    |  |  |  |  |  |  |
|             | [dentifier (B                                                              | E): 31778 (0x7c22)  |                            | 64 bytes from 0.0.0.0. $ICMP_req^{-7}$ (II-120 $IIMe^{-24.0}$ ms                                                                                                    |  |  |  |  |  |  |
|             | [dentifier (L                                                              | E): 8828 (0x227c)   |                            | 64 bytes from 0.0.0.0. $ICmp_req=0$ tt1=120 time=25.2 ms                                                                                                    |  |  |  |  |  |  |
|             | Sequence numb                                                              | er (BE): 1 (0x0001) |                            | 64 bytes from 0.0.0.0. $ICmp_req-9$ (II-120 (Ime-20.5 ms)                                                                                                    |  |  |  |  |  |  |
|             | Sequence numb                                                              | er (LE): 256 (0x010 | 9)                         | 04 bytes 110m 0.0.0.0. 1Cmp_req=10 tt1=120 time=24.1 ms                                                                                                    |  |  |  |  |  |  |
|             | [Response In:                                                              | 6]                  |                            | 8 8 8 8 ning statistics                                                                                                    |  |  |  |  |  |  |
| ►           | Data (56 byte                                                              | s)                  |                            | 10 packets transmitted 10 received 0% packet loss time 9014ms                                                                                                    |  |  |  |  |  |  |
| 0000        | 00 50 56 of                                                                | 42 68 00 06 20 02   | 27 00 08 00 45 00          | $p_{1}$ $r_{2}$ $r_{3}$ $r_{4}$ $r_{1}$ $r_{2}$ $r_{3}$ $r_{4}$ $r_{4}$ $r_{7$ |  |  |  |  |  |  |
| 0000        | 00 50 50 ET<br>00 54 00 00                                                 | 40 00 40 01 d7 f5   | ac 10 a6 93 08 08          | T a a                                                                                                    |  |  |  |  |  |  |
| 0020        | 08 08 08 00                                                                | a3 04 7c 22 00 01   | 03 78 50 4f 8e 0d          |                                                                                                    |  |  |  |  |  |  |
| 0030        | 0c 00 08 09                                                                |                     | 10 11 12 13 14 15          |                                                                                                    |  |  |  |  |  |  |
| 0040        | 16 17 18 19                                                                | la 1b 1c 1d 1e 1f   | 20 21 22 23 24 25          |                                                                                                    |  |  |  |  |  |  |
| 0050        | 26 27 28 29                                                                | 2a 2b 2c 2d 2e 2f   | 30 31 32 33 34 35          | &'()*+,/012345                                                                                                    |  |  |  |  |  |  |
| 0060        | 36 37                                                                      |                     |                            |                                                                                                    |  |  |  |  |  |  |
| O F         | ame (frame), 98 b                                                          | ytes E Pa           | ckets: 30 Displayed: 20 Ma | larked: 0                                                                                                    |  |  |  |  |  |  |
| То          | direct input to this virtual machine, click inside the window or press #-G |                     |                            |                                                                                                    |  |  |  |  |  |  |
|             |                                                                            |                     |                            |                                                                                                    |  |  |  |  |  |  |
|             |                                                                            |                     |                            |                                                                                                    |  |  |  |  |  |  |

#### ping usage

- For a complete doc: man ping
- Essentials
  - Don't convert IP addresses to names (-n)
    - ping -n 160.80.103.147
  - Specify the number of packets (-c) and display only the summary line (-q)

```
ping -q -c 10 160.80.103.147
```

- Specify the source address of the packets (-I) ping -I 10.0.0.12 160.80.103.147
- Stress the network (flood -f) and specify the size of the packet (-s)

ping -c 5000 -s 512 -f 160.80.103.14

 Record the network route (many hosts ignore the ROUTE RECORD option. Let's use traceroute for that)
 ping -R 160.80.103.14

#### traceroute

- A computer network diagnostic tool for displaying the route and measuring transit delays of packets across an IP network
- traceroute sends a sequence of packets to the destination
- traceroute works by increasing the TTL value of each successive (set of ) packet(s)
- traceroute reconstructs the path to the destination by receiving the ICMP TTL Exceeded message by each router traversed by the packet
- Implementations on Unix-like OSs use UDP with ports from 33434 to 33534. Others use ICMP Echo Request
- For UDP version, traceroute ends when a port unreachable is received from the destination
- For ICMP version, traceroute ends when a ICMP Echo Reply is received for the destination

#### How does traceroute work?

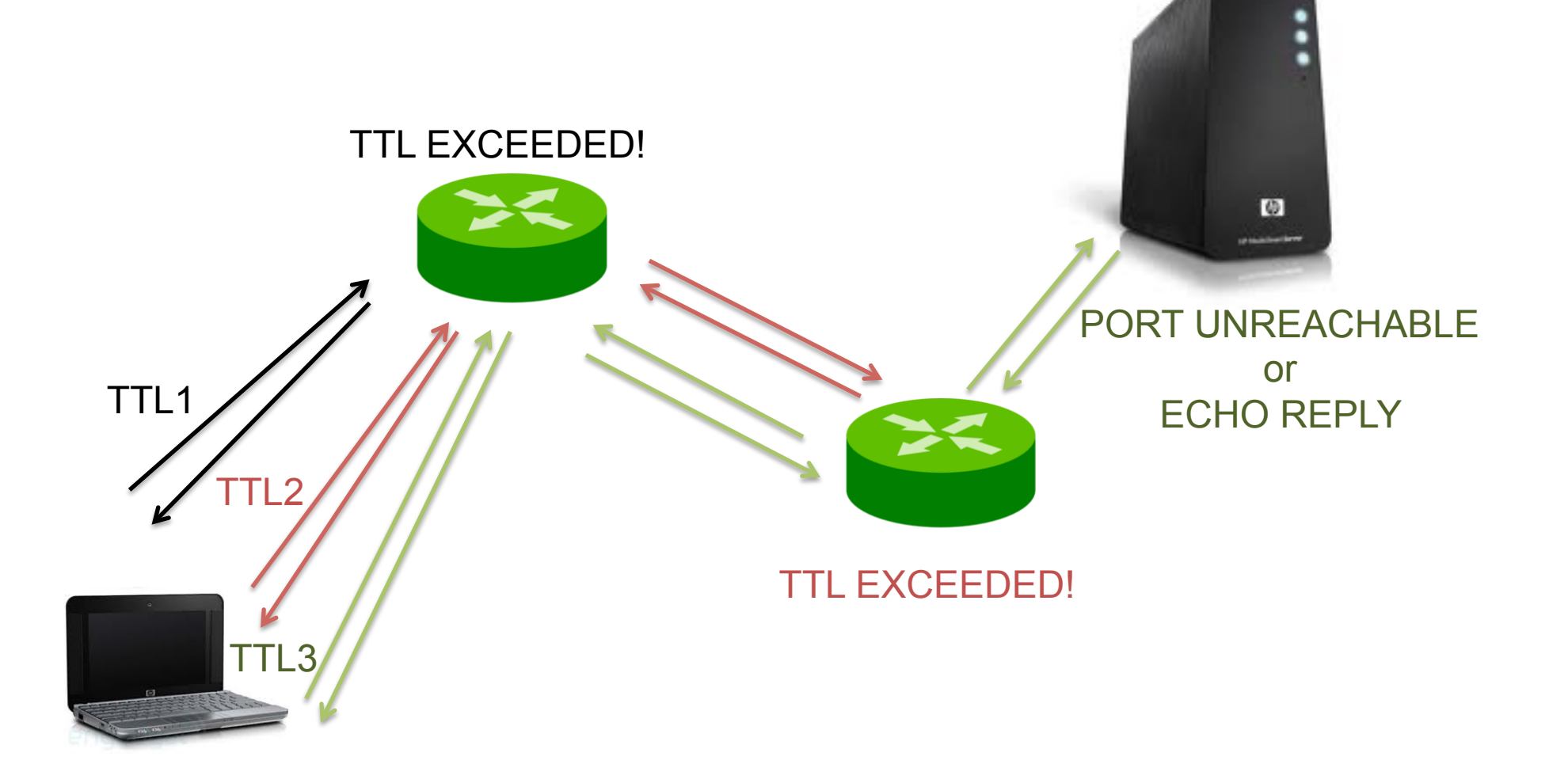

#### traceroute

probe timeout

RTT

marlon@MarlonMAC:~\$ traceroute -g 1 -v 8.8.8.8 traceroute to 8.8.8.8 (8.8.8.8), 64 hops max, 52 byte packets 1 192.168.100.1 (192.168.100.1) 36 bytes to 192.168.100.63 6.710 ms 2 10.192.0.1 (10.192.0.1) 36 bytes to 192.168.100.63 6.519 ms 10.0.253.45 (10.0.253.45) 36 bytes to 192.168.100.63 5.579 ms 3 4 10.0.253.30 (10.0.253.30) 36 bytes to 192.168.100.63 4.812 ms 5 6 rt-rm2-rt-mi2.mi2.garr.net (193.206.134.229) 36 bytes to 192.168.100.63 14.180 ms 7 193.206.129.134 (193.206.129.134) 36 bytes to 192.168.100.63 11.496 ms 8 216.239.47.128 (216.239.47.128) 36 bytes to 192.168.100.63 12.231 ms 9 72.14.232.78 (72.14.232.78) 148 bytes to 192.168.100.63 22.366 ms 10 209.85.254.112 (209.85.254.112) 36 bytes to 192.168.100.63 21.627 ms 11 12 google-public-dns-a.google.com (8.8.8.8) 36 bytes to 192.168.100.63 24.035 ms marlon@MarlonMAC:~\$

Basis usage:

traceroute [options] \$DEST\_HOST

Useful options:

- -q <num\_queries>: number of queries
- -i <iface\_name>: source interface
- -s <addr>: source address

```
-M <ttl>: initial TTL
```

```
-m <ttl>: maximum TTL
```

-w <time>: wait time for a probe response

#### netcat

- Utility that reads and writes data through IP transport session, either TCP or UDP
- It can create TCP or UDP socket in listening
  - nc -1 9000 (open a TCP socket listening on port 9000)
  - nc -lu 9000 (open a UDP socket listening on port 9000)
- It can connect a TCP socket
  - nc 160.80.103.147 9000
- It can create a UDP socket for sending packets
  - nc -u 160.80.103.147 9000
- NOTE: there are 2 versions of nc. One is the GNU version. The other one is the BSD porting. These 2 versions have a slightly different syntax and options. For example (that's the case of nc on the NETKIT VM), you might have to use the following syntax for listening sockets:

- # nc -l -p 9000

# Exercise: TCP connection

- Let's get back to Lab0
- On PC1 create a listening TCP socket on port 9999
- On PC2 connect a TCP socket to PC1:9999
- Write something and press CTRL+C to close
- Sniff the entire TCP flow on router (connection, data, close – use tcpdump and write to a file)
- Display the trace with wireshark

## **Exercise: TCP connection**

|       | 0 😁 😁                                 | X tcr                                                    | p.pcap [Wireshark 1.6.2 (SVN Rev         | v 38931 from /trunk-1.           | 6)]                                                                 |                     |                    |
|-------|---------------------------------------|----------------------------------------------------------|------------------------------------------|----------------------------------|---------------------------------------------------------------------|---------------------|--------------------|
| Ei    | le <u>E</u> dit ⊻iew                  | <u>G</u> o <u>C</u> apture <u>A</u> nalyze <u>S</u> tati | stics Telephony <u>T</u> ools <u>I</u> r | nternals <u>H</u> elp            |                                                                     |                     | Slide Show         |
|       | ) & <u>e</u> e e                      | i 🕍   🖻 🖪 🗙 😂 昌                                          |                                          |                                  | Q @ 🖭   🅁 🕅 🚦                                                       | 🖢 💥   💢             |                    |
| Fi    | lter:                                 |                                                          | ▼ Expression                             | Clear Apply                      |                                                                     |                     | Play               |
| No    | o. Time                               | Source                                                   | Destination                              | Protocol Lei                     | ngth Info                                                           |                     |                    |
|       | 1 0.0000                              | 00 0a:ab:64:91:09:80                                     | Broadcast                                | ARP                              | 42 Who has 10.0.0.101? T                                            | ell 10.0.0.1        |                    |
| 25    | 2 0.0001                              | 76 6e:5f:98:37:0c:07                                     | 0a:ab:64:91:09:80                        | ARP                              | 42 10.0.0.101 is at 6e:5f                                           | :98:37:0c:07        | Unity Full Screen  |
|       | 3 0.0001                              | 86 10.0.1.101                                            | 10.0.0.101                               | TCP                              | 74 32973 > 50010 [SYN] Se                                           | eq=0 Win=5840 Ler   |                    |
| 10    | 4 0.0003                              |                                                          | 10.0.1.101                               | TCP                              | 74 50010 > 32973 [SYN, AC                                           | CK] Seq=0 Ack=1 W   |                    |
|       | 5 0.0004                              |                                                          | 10.0.0.101                               | TCP                              | 71 22072 > 50010 [ACK] Se                                           | eq=1 ACK=1 Win=58   |                    |
|       | 7 3,3831                              | 50 10.0.0.101                                            | 10.0.1.101                               | TCP                              | 66 50010 > 32973 [ACK] Se                                           | a=1 Ack=6 Win=57    |                    |
|       | 8 11.214                              | 624 10.0.1.101                                           | 10.0.0.101                               | TCP                              | 66 32973 > 50010 [FIN. AC                                           | CKl Sea=6 Ack=1 W   |                    |
|       | 9 11.215                              | 401 10.0.0.101                                           | 10.0.1.101                               | TCP                              | 66 50010 > 32973 [FIN, AC                                           | CK] Seq=1 Ack=7 W   |                    |
|       | 10 11.215                             | 500 10.0.1.101                                           | 10.0.0.101                               | TCP                              | 66 32973 > 50010 [ACK] Se                                           | eq=7 Ack=2 Win=58   |                    |
| -     |                                       |                                                          |                                          | )                                |                                                                     | )+                  | al al to a state   |
| SUI D | Erame 6: 71 b                         | tes on wire (568 bits). 71 by                            | tes captured (568 bits)                  |                                  |                                                                     |                     |                    |
| Ď     | Ethernet II.                          | Src: 0a:ab:64:91:09:80 (0a:ab:                           | 64:91:09:80). Dst: 6e:5f:9               | B:37:0c:07 (6e:5f:9              | 8:37:0c:07)                                                         |                     |                    |
| Þ     | Internet Proto                        | col Version 4, Src: 10.0.1.10                            | 1 (10.0.1.101), Dst: 10.0.0              | 0.101 (10.0.0.101)               |                                                                     |                     |                    |
| Þ     | Transmission (                        | Control Protocol, Src Port: 32                           | 973 (32973), Dst Port: 500               | 10 (50010), Seq: 1,              | Ack: 1, Len: 5                                                      |                     |                    |
| ₩.    | Data (5 bytes)                        |                                                          |                                          |                                  |                                                                     |                     |                    |
| 92.   | Data: 63696                           | 16f0a                                                    |                                          |                                  |                                                                     |                     | 2 + 5 + 7 + 6      |
|       | [Length: 5]                           |                                                          |                                          |                                  |                                                                     |                     | N BUG              |
| 000   | 00 6e 5f 98 3                         | 7 0c 07 0a ab 64 91 09 80 08                             | 00.45.00 p.7 d                           | F                                |                                                                     | X                   |                    |
| 001   | 10 00 39 d3 b                         | 5 40 00 3f 06 52 3f 0a 00 01                             | 65 Oa OO .9@.?. R?e                      |                                  |                                                                     |                     | The second share   |
| 002   | 20 00 65 80 c                         | d c3 5a cc 85 7b 16 cc b3 c1                             | 21 80 18 .eZ {!                          | ••                               |                                                                     |                     | The second second  |
| 003   | 30 06 68 17 3<br>40 ab de <u>63 6</u> | 9 61 6f 0a                                               |                                          | ••                               |                                                                     | Ę                   |                    |
|       | Data (data), 5                        | bytes Packets: 10                                        | ) Displayed: 10 Marked: 0 L              | oad time: 0:00,104               | Profile: Det                                                        | fault á             |                    |
|       | 50                                    | Rupping pol specific                                     | stantun sonint <b>Heb:</b> (none)        |                                  | J Home De                                                           | •                   |                    |
|       | 50 51                                 | >>> End of pc1 specific s                                | tartup script. Description:              |                                  |                                                                     |                     |                    |
|       |                                       |                                                          | <none></none>                            |                                  |                                                                     | ********            |                    |
|       |                                       | ******************                                       | **********                               | ******                           | ******                                                              | sktop/esercitazione | -2010/example2-lab |
|       |                                       | Lab directory (host): /ho                                | me/knoppix/Test - Netkit phase 2         | initialization terminate         | d —                                                                 |                     |                    |
| 100   | _                                     | Version: <none></none>                                   |                                          |                                  |                                                                     |                     |                    |
|       | 51                                    | Buthor: <none></none>                                    | router login: root                       | (automatic login)                |                                                                     |                     |                    |
| 1.2   | Remote Acce                           | Heb: <none></none>                                       | router:"# topdump                        | -i eth0 -w /hosthome/tcp.        | pcap<br>B (Ethernet) espture eize 96 butee                          |                     |                    |
|       |                                       | llescription:                                            | C10 packets captur                       | on etno, link−type ENIOn.<br>^ed | B (Ethernet), capture size 36 bytes                                 |                     |                    |
|       |                                       |                                                          | 10 packets received                      | d by filter                      |                                                                     | ******              |                    |
|       |                                       |                                                          | v packets gropped i                      | by kerner                        |                                                                     | inated —            |                    |
|       | _                                     | Netkit phase 2 initia                                    | lization terminated —                    |                                  |                                                                     |                     |                    |
|       | 52                                    |                                                          |                                          |                                  | pc2 login: root (automatic login)                                   | 9019 ++-4           |                    |
|       | Remote Ao                             | pc1 login: root (automatic                               | e login)                                 |                                  | Last login; Fri Jan 15 22;50;57 010 .<br>pc2;~# nc 10.0.0.101 50010 | 2012 on ttyl        |                    |
|       |                                       | pc1;"# nc -1p 50010<br>ciao                              |                                          |                                  | ciao                                                                |                     |                    |
|       | 00 1                                  | <pre>Pc1:~*# □</pre>                                     |                                          |                                  | с<br>pc2:~#[]                                                       |                     |                    |
|       |                                       |                                                          | Trouter Trout                            | <b>=</b> pc2                     |                                                                     |                     | 22:35              |
|       |                                       | VMware Tools is not installed                            | Choose the Virtual Machine > Insta       | U VMware Tools menu              |                                                                     | _ @ \               |                    |
|       |                                       | vivivare roots is not installed                          | a choose the virtual Machine > lista     | an vieware roois menu.           |                                                                     | - I A               |                    |

#### Advanced use of netcat

- We already saw nc as a chat <sup>(2)</sup>
- We can also transfer files:
  - server:# nc -1 9000 > received\_file
  - client:# cat file\_to\_send | nc \$server 9000
- Remote shell (dangerous removed from bsd porting)
  - server:# nc -l 9000 -e /bin/bash
  - client:# nc \$server 9000
- Perform a port scan (-z option)
  - client# nc -v -z target 7-1023

#### SS

- Utility to investigate sockets
- All TCP sockets, all UDP sockets, all established ssh / ftp / http / https connections, all local processes connected to X server, etc...
- Basic usage: # ss [options] [filter]
  - -s: display summary
  - -a: display both listening and non-listening
  - -l: display listening socket
  - -t: display TCP sockets
  - -u: display UDP sockets
  - -p: display processes using sockets

And many more ...

Documentation: /usr/share/doc/iproute-doc/ss.html

#### ss output

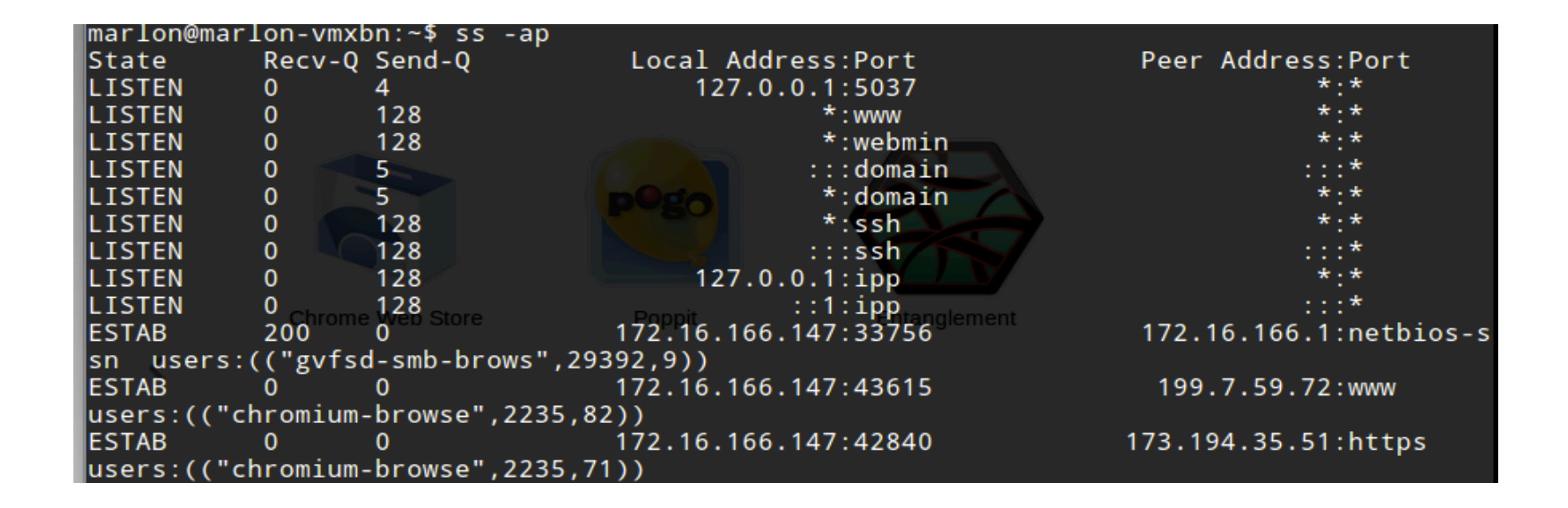

| marlon@mar<br>Total: 512<br>TCP: 16                 | rlon-vmxbn<br>2 (kernel (<br>(estab 6,               | :~\$ ss -s<br>0)<br>closed 1, | orphaned (                           | 0, synrecv 0, timewait 0/0), ports 0 | ) |
|-----------------------------------------------------|------------------------------------------------------|-------------------------------|--------------------------------------|--------------------------------------|---|
| Transport<br>*<br>RAW<br>UDP<br>TCP<br>INET<br>FRAG | Total<br>O <sub>Chrome</sub> W<br>9<br>15<br>24<br>0 | IP<br>6<br>12<br>18<br>0      | IPv6<br>- Poppit<br>3<br>3<br>6<br>0 | Entanglement                         |   |

#### Remote access - telnet

- Telnet protocol provides a fairly general, bi-directional, eight-bit byte oriented communications facility
- A telnet connection is a Transmission Control Protocol (TCP listening port 23) connection used to transmit data with interspersed telnet control information
  - Data: 1<sup>st</sup> bit 0 (ASCII character)
  - Commands: 1<sup>st</sup> bit 1
- Nice article describing the protocol:
  - http://support.microsoft.com/kb/231866
- Typical use: remote shell
- Example PCAP trace:
  - http://stud.netgroup.uniroma2.it/cgrl/traces/telnet.pcap
- Client/server implementation for virtually all OSs!
  - On linux: telnet/telnetd
  - daemon usually not installed (apt-get install telnetd)
- Due to several security aspects it has been "abandoned" in favor of SSH

### Remote Access - SSH

- Secure Shell (SSH) is a protocol for secure remote login and other secure network services over an insecure network
- RFCs define 3 major components:
  - The Transport Layer Protocol (RFC4252)
  - The User Authentication Protocol (RFC4253)
  - The Connection Protocol (RFC4254)
- OpenSSH (client/server implementation):
  - Encryption, Authentication, Data integrity
  - Secure file transfer (scp)
  - X session forwarding
  - Port forwarding
  - SOCKS4|5 proxy
  - Public Key authentication
- We won't take a look at the protocol, but we'll focus on some practical uses

# OpenSSH installation and configuration (DEBIAN)

- openssh-client present in almost all Linux distribution (DEBIAN included)
- openssh-server usually not included
  - apt-get install openssh-server
- Configuration file in:
  - Server: /etc/ssh/sshd\_config
  - Client: /etc/ssh/ssh\_config
- Documentation:
  - man (ssh\_config|sshd\_config)
- Useful configuration parameters (server, except ServerAliveInterval):
  - Protocol (1|2)
  - PermitRootLogin (yrs|no)
  - PasswordAuthentication (yes | no)
  - X11Forwarding (yes|no)
  - ServerAliveInterval <seconds>
  - DenyUsers <user list> and DenyGroups <group list>
  - UseDNS no
- Remember to restart ssh to apply any changes in the configuration file
  - /etc/init.d/ssh restart

# **OpenSSH** basic usage

#### To connect to a ssh server just type

#### ssh user@server

| <pre>marlon@MarlonMAC:~\$ ssh upmt@byron.netgroup.uniroma2.it</pre>                        |                    |
|--------------------------------------------------------------------------------------------|--------------------|
| The authenticity of host byron netgroup uniroma2.it (160.80.103.147)' can't be establ      | ished.             |
| RSA key fingerprint is a8:74:39:b2:53:32:d5:18:f8:9a:eb:d9:bb:c3:62:c7.                    |                    |
| Are you sure you want to continue connecting (yes/no)? yes                                 |                    |
| Warning: Permanently added 'byron.netgroup.uniroma2.it,160.80.103.147' (RSA) to the li     | st of known hosts. |
| upmt@byron.netgroup.uniroma2.it's password: utility is also available.                     |                    |
| Linux byron 2.6.32.21-upmt #2 SMP Mon Mar 28 13:20:05 CEST 2011 x86_64 GNU/Linux           |                    |
| Ubuntu 10.04.4 rLTS lon-vmxbn:~/Desktop\$ ls                                               |                    |
| eclipse.desktop telnet.pcap vlan.cap Wireshark.desktop                                     |                    |
| Welcome to Ubuntu!                                                                         |                    |
| * Documentation: https://help.ubuntu.com/                                                  |                    |
| 28 packages can be updated.                                                                |                    |
| 24 updates are security updates.                                                           |                    |
|                                                                                            |                    |
| Last login: Fri Jules 8 15:01:07 2011 from andrea-laptop.local                             |                    |
| upmt@byron:~\$ Someone could be eavesdropping on you right now (man-in-the-middle attack)! |                    |

- The server send it's public key fingerprint
- The program asks you to verify the authenticity of the key
- Once the host is recognized, the server address is put in the file ~/.ssh/ known\_host
- What if the key fingerprint doesn't match the one stored in ~/.ssh/ known\_host? See the next slide...

## SSH key authentication failure

| marlon@MarlonMAC: \$ ssh 172.16.166.147                                                                                                    |          |         |
|----------------------------------------------------------------------------------------------------|----------|---------|
| 6 6 6 6 6 6 6 6 6 6 6 6 6 6 6 6 6 6 6 6                                                                                                    |          |         |
| <pre>@ WARNING: REMOTE HOST IDENTIFICATION HAS CHANGED! @</pre>                                                                                                    |          |         |
| 6 6 6 6 6 6 6 6 6 6 6 6 6 6 6 6 6 6 6 6                                                                                                    |          |         |
| IT IS POSSIBLE THAT SOMEONE IS DOING SOMETHING NASTY!                                                                                                    |          |         |
| Someone could be eavesdropping on you right now (man-in-the-middle a                                                                                                    | ttack)!  |         |
| It is also possible that the RSA host key has just been changed.                                                                                                    |          |         |
| The fingerprint for the RSA key sent by the remote host is presented as the second second s |          |         |
| 9e:32:f0:94:09:84:6e:d9:6c:dd:01:f5:33:bb:82:88.                                                                                                    |          |         |
| Please contact your system administrator.                                                                                                    |          |         |
| Add correct host key in /Users/marlon/.ssh/known hosts to get rid of                                                                                                    | this me  | essage. |
| Offending key in /Users/marlon/.ssh/known hosts:3                                                                                                    |          |         |
| RSA host key for 172.16.166.147 has changed and you have requested s                                                                                                    | trict ch | ecking. |
| Host key verification failed MBee August 1, 2006                                                                                                    |          |         |
| marlon@MarlonMAC:~\$                                                                                                    |          |         |

Not necessarily something nasty is happening! E.g.: ssh has been reinstalled or a big update has request the generation of a new key (pair)

# SSH public key authentication

- It might happen that a sysadmin doesn't trust the strength of a user password
- Users' account violation can lead to apocalyptic scenarios (sudoers users...)
- Public key authentication is a stronger auth method
- Users are requested to generate a public/private key
- The public key is manually (and over a secure channel) installed on the server
- The user is not authenticated via user/password verification, but via a "safer" cryptographically challenge/response mechanism (later on...)

#### Public key authentication with OpenSSH

```
pippo@marlon-vmxbn:~$ ssh-keygen -t rsa
Generating public/private rsa key pair.
Enter file in which to save the key (/home/pippo/.ssh/id_rsa):
Created directory '/home/pippo/.ssh'.
Enter passphrase (empty for no passphrase):
Enter same passphrase again:
Your identification has been saved in /home/pippo/.ssh/id_rsa.
Your public key has been saved in /home/pippo/.ssh/id_rsa.pub.
The key fingerprint is:
The key's randomart image is:
+--[ RSA 2048]----+
         00.
          . +
         0
        0.0
         ..00
```

#### Public key authentication with OpenSSH

- The client generates the key pair ssh-keygen -t (rsa|dsa)
- By default, the public key is stored in:

```
~/.ssh/id_rsa.pub
```

or

~/.ssh/id\_dsa.pub

- The public key has to be appended to the file ~/.ssh/ authorized\_keys in the home of the authorized user
- 1<sup>st</sup> way, assuming that id\_rsa.pub has been securely copied on the remote machine

cat id\_rsa.pub >> ~/.ssh/authorized\_keys

 2<sup>nd</sup> way, with a tool provided by OpenSSH (from the client) ssh-copy-id user@server

#### Exercise

- Back to Lab0-interfaces
- Install SSH server on router (if needed)
- Force public key authentication
- Configure public key authentication for user@router

## Secure file transfer over SSH

- Basic usage
  - scp [-r] [[user@]host1:]file1 ... [[user@]
    host2:]file2
- Examples
  - 1) scp file1 marlon@example.org:
  - 2) scp marlon@example.org:file2 /home/marlon/dir/

```
3) scp -r dir/ marlon@example.org:/home/marlon/
dir target
```

Where:

- 1) file1 is copied in marlon's home on the remote host
- 2) file2 (in marlon's remote home) is copied in the specified local path with the same name
- 3) The local directory dir is recursively copied into the specified remote path

# OpenSSH advanced usage

- Running commands over ssh
  - ssh username@server "command"
- Forward X session
  - ssh -X username@server
- Local Port forward
  - ssh -L lport:remote\_addr:rport username@server
- Remote port forward
  - ssh -R rport:local\_addr:lport username@server
- Socks5 proxy
  - ssh -ND 9999 username@server
- Remote filesystem with sshfs
  - sshfs user@host: mountpoint
- Nice tutorials:
  - http://www.subhashdasyam.com/2011/05/25-best-ssh-commandstricks.html

# Local Port Forwarding example

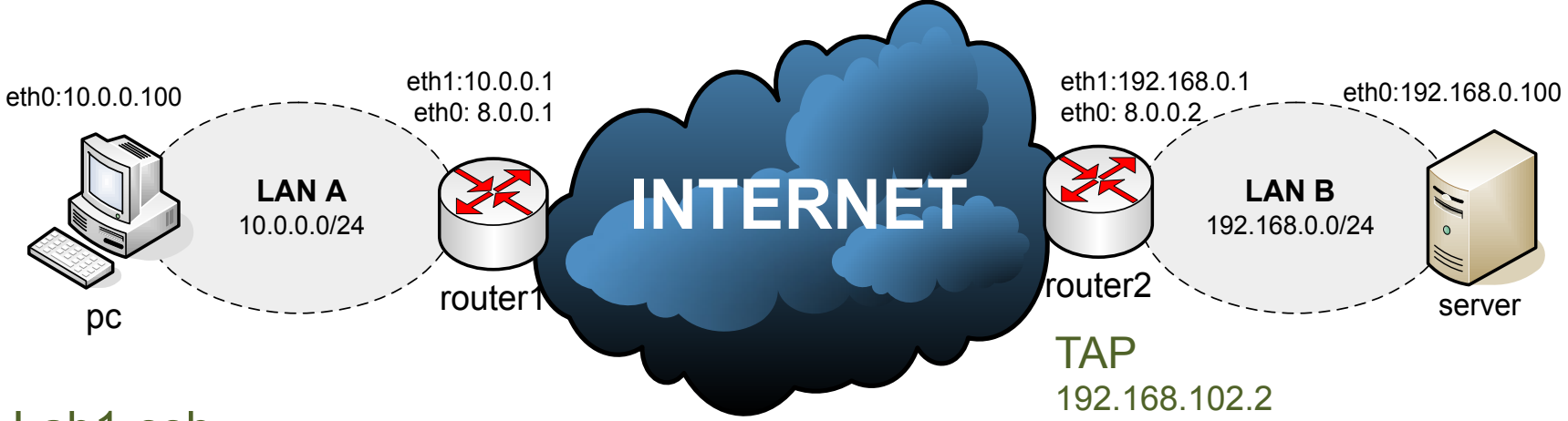

#### Lab1-ssh

Problem: router1 doesn't have the route to 192.168.0.0/24 (as in real world topologies...)

(Note: router1 and router2 on the same lan is not a real topology... let's pretend they reach each other through the internet...)

Goal: connect pc to server:2024 with nc trough a "SSH tunnel"

Preliminaries:

Install openssh-server on router2 (if not already installed)

Create a guest account (user) for ssh login on router2 (set the password for "user" account)

#### To reach server from pc:

1) Put server:2024 in listening on port 2024

server# nc -l -p 2024

2) Run ssh port forwarding command on pc

```
pc# ssh -NL 3456:192.168.0.100:2024 user@8.0.0.2
```

- 3) Connect nc to server
  - pc# nc 127.0.0.1 3456

#### Local Port Forwarding: how it works

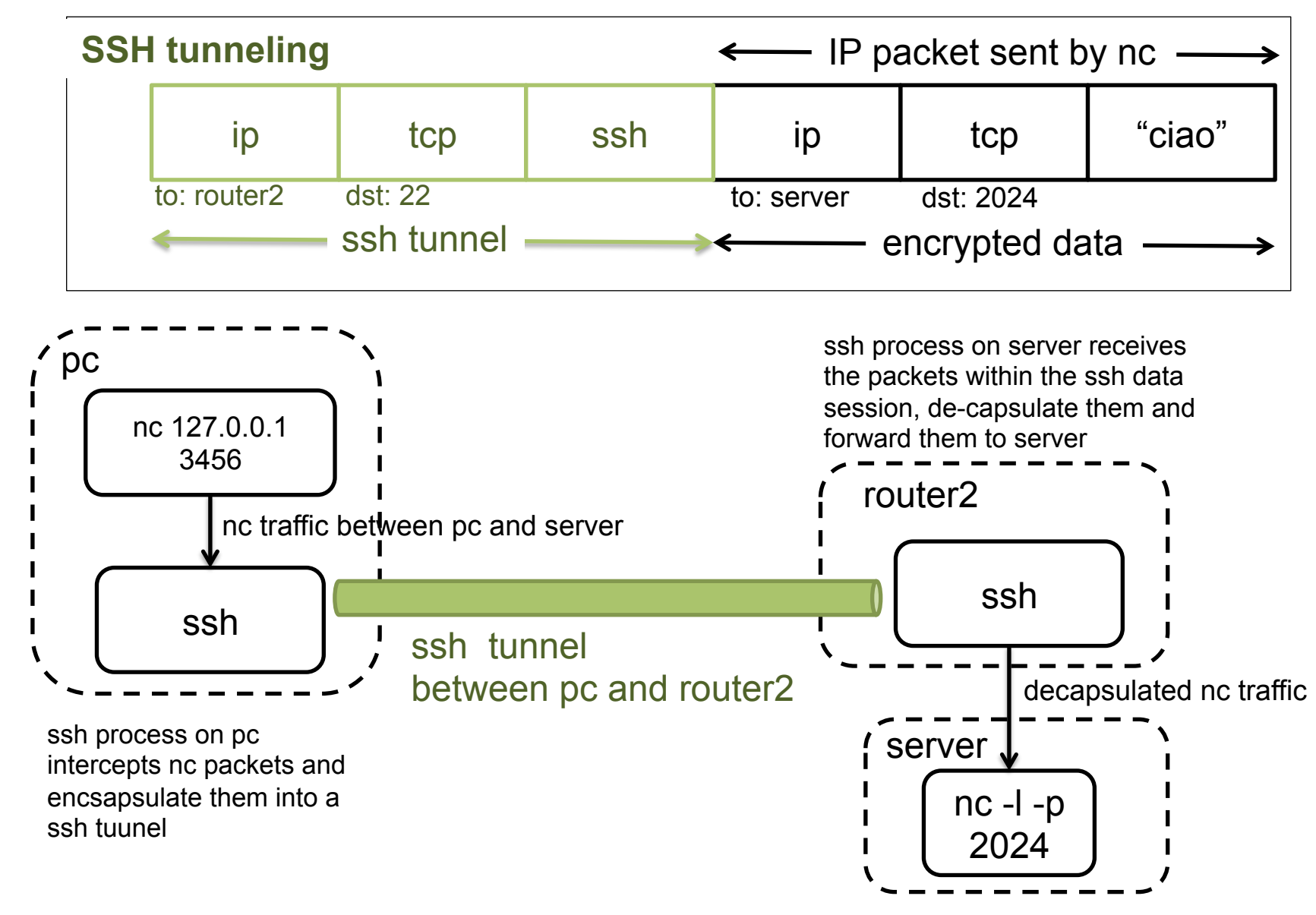

# SSH remote port forwarding

- Remote port fowarding
  - ssh -NR r\_port:local\_addr:l\_port user@server
- In the previous example, we want to connect a tcp socket port 3000 from router2 to pc:2000

- pc# ssh -NR 3000:10.0.0.100:2000 user@8.0.0.2

• We put nc in linstening on pc

- pc# nc -l -p 2000

- We connect nc from router2
  - router2# nc 127.0.0.1 3000

#### SSH port forwarding "for everyone"

- We can also set up a gateway that forwards ports for all hosts in a LAN
- For example, we can run ssh local port forwaring on router1 for all hosts in LAN A
  - router1# ssh -NL
     3456:192.168.0.100:2024 user@router2 -g
- For remote port forwarding there's no "-g" option
  - We have to set the following config option in sshd\_config
    - GatewayPorts yes

#### SSH local port forwarding explained

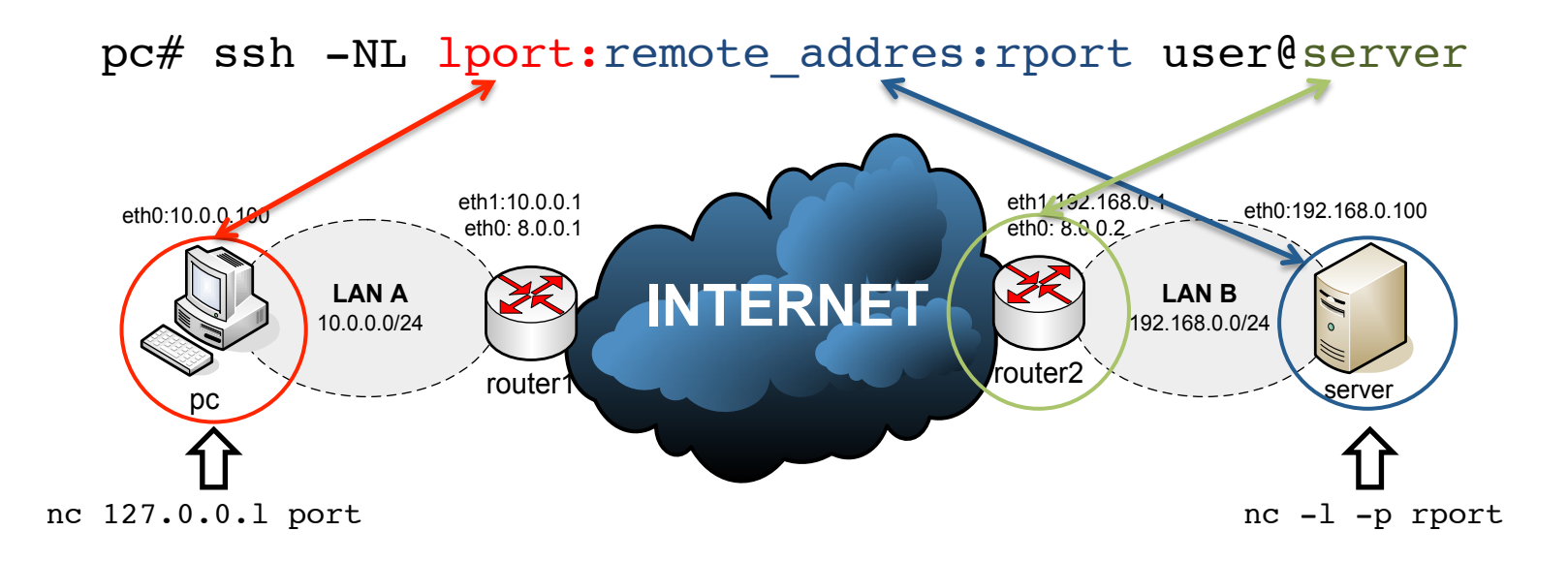

router1# ssh -gNL lport:remote\_addres:rport user@server

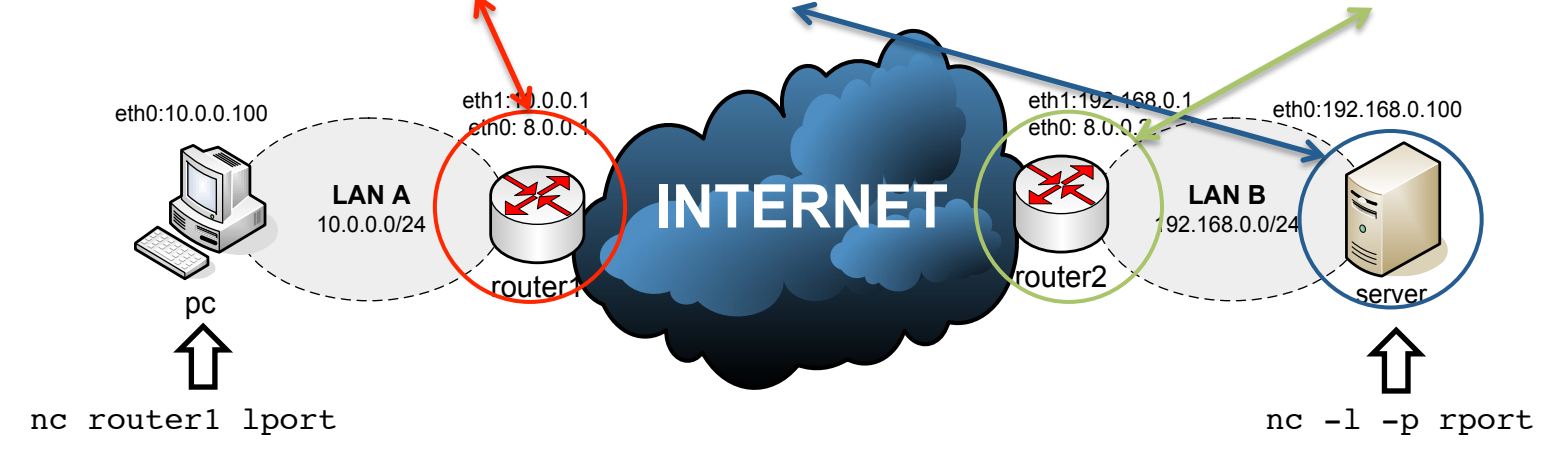

#### SSH remote port forwarding explained

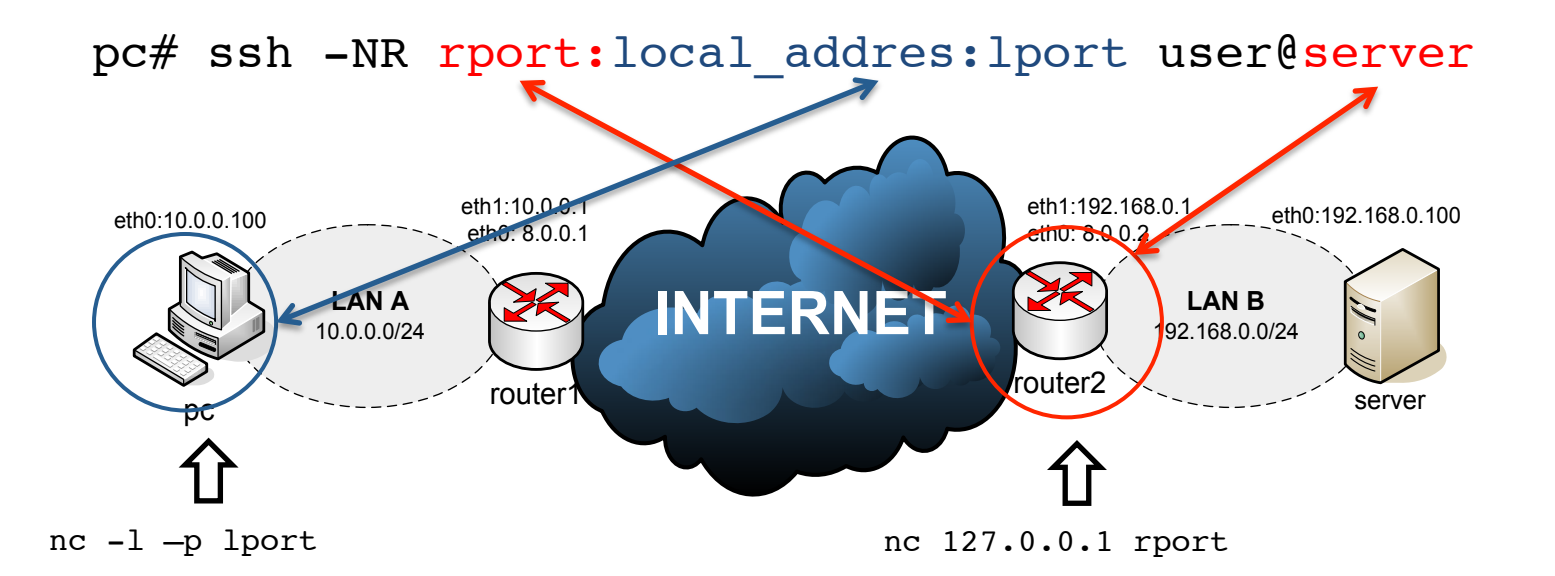

router1# ssh -NR rport:local addres:lport user@server

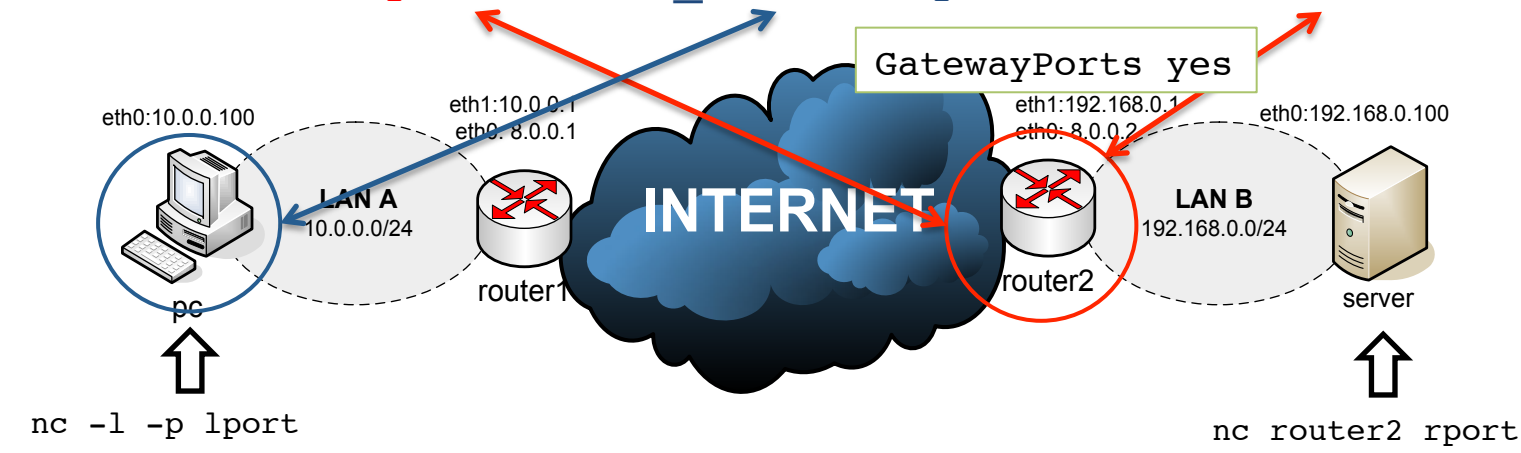

#### Shared screen and X forward with SSH

- Useful trick to share the same remote screen
  - 1. ssh to my machine marlonmac.local (or let's see what address I have now...) with the user "student" password "student"
  - 2. Attach to a already attached screen with "screen -r -x"
  - 3. Have fun!
- To run a graphic application on server
  - Set on server sshd\_config: X11Forwarding yes
  - Run ssh on client
    client# ssh -X user@server
  - Run a graphic app on client
     client# xclock

## SSH SOCKS5 proxy

| 000                                               |                                                                   |             | Avanzate |         |           |           |          |          |  |
|---------------------------------------------------|-------------------------------------------------------------------|-------------|----------|---------|-----------|-----------|----------|----------|--|
| []]<br>Generale                                   | Schede                                                            | Contenuti A |          | Privacy | Sicurezza | Sync Sync | Avanzate | 2        |  |
| Configurazione dei proxy per l'accesso a Internet |                                                                   |             |          |         |           |           |          |          |  |
|                                                   | O Nessun proxy                                                    |             |          |         |           |           |          |          |  |
|                                                   | O Individua automaticamente le impostazioni proxy per questa rete |             |          |         |           |           |          |          |  |
|                                                   | 🔘 Utilizza le impostazioni proxy del sistema                      |             |          |         |           |           |          |          |  |
|                                                   | Configurazione manuale dei proxy:                                 |             |          |         |           |           |          |          |  |
|                                                   |                                                                   | Proxy HT    | TP:      |         |           |           | Porta:   | 0        |  |
|                                                   | Utilizzare lo stesso proxy per tutti i protocolli                 |             |          |         |           |           |          |          |  |
|                                                   |                                                                   | Proxy       | SSL:     |         |           |           | Porta:   | 0        |  |
|                                                   |                                                                   | Proxy F     | TP:      |         |           |           | Porta:   | 0        |  |
|                                                   |                                                                   | Host SOC    | KS: 127. | 0.0.1   |           |           | Porta:   | 9999     |  |
|                                                   | ○ SOCKS v4                                                        |             |          |         |           |           |          |          |  |
|                                                   |                                                                   |             |          |         |           |           |          |          |  |
|                                                   | Esempio: .mozilla.org, .net.it                                    |             |          |         |           |           |          |          |  |
|                                                   | O Configurazione automatica dei proxy (URL):                      |             |          |         |           |           |          |          |  |
|                                                   |                                                                   |             |          |         |           |           |          | Ricarica |  |
| ?                                                 | ?                                                                 |             |          |         |           | An        | nulla    | ОК       |  |

Example: ssh -ND 9999 username@server

# SSH SOCKS5 test

- Copy Lab1-ssh/web\_page\_test/\* into server:/ var/www
- Configure firefox on the host machine to use a SOCKS5 local proxy
- Use router2 as relay to server
- Start apache in VM "server"
- Open the web page <u>http://192.168.0.100</u>, which is VM "server"

#### rsync

- Rsync is a fast and versatile file copying tool
- Rsync copies files either to or from a remote host, or locally on the current host
- Delta-transfer Algorithm
  - reduces the amount of data sent over the network by sending only the differences between the source files and the existing files in the destination
- Two modes:
  - 1. Through a secure shell (ssh, rsh)
  - 2. Contacting a remote rsync daemon directly via TCP
- Basic usages (man for the options..):

```
rsync -avz --progress foo:src/bar/ /data/tmp
```

```
rsync -av src/ dest/
```

```
rsync -av --delete host::src /dest
```

```
rsync -avd rsync:://host:src /dest
```

```
rsync -ravz --exclude="*.o" foo:src/bar /data/tmp
```

- Nice tutorial
  - http://www.thegeekstuff.com/2010/09/rsync-command-examples/

#### Simple backup script with rsync in Lab1-ssh

```
#!/bin/sh
LOCAL=/root
REMOTE=/var/backup
HOST=8.0.0.1
LOG=/var/log/backup.log
SYNCLOG=/var/log/backup.synclog
#start log
echo $(date +"%d/%m/%Y") | cat >> $LOG
echo $(date +"%H:%M.%S") backup started... | cat >> $LOG
#Rsync
rsync --delete -azv -e ssh $LOCAL root@$HOST:$REMOTE | cat > $SYNCLOG
#end log
echo $(date +"%H:%M.%S") backup ended! | cat >> $LOG
```

1) Save the script in

/bin/rsyn\_backup.sh

2) Make it executable

chmod +x /bin/rsyn\_backup.sh

3) Add the cron job with the command

crontab -e

4) Put the following line

0 4 \* \* \* /usr/local/bin/rsync\_backup.sh

#### wget

- GNU Wget is a free utility for non-interactive download of files from the Web
- It supports HTTP, HTTPS, and FTP protocols, as well as retrieval through HTTP proxies
- Wget is non-interactive, meaning that it can work in the background, while the user is not logged on. This allows you to start a retrieval and disconnect from the system, letting wget finish the work
- Basic usage:
  - wget <u>http://www.example.com/</u>
- Recursive download (1 folder):
  - wget -l 1 -r byron.netgroup.uniroma2.it/
    ~marlon/RAT

(Change 1  $\rightarrow$  "n" for more levels...)

#### wget - mirroring

wget --recursive --no-clobber --page-requisites --adjustextension -- convert-links -- restrict-file-names=windows -domains website.org --no-parent website.org

- --recursive: download the entire Web site
- --domains website.org: don't follow links outside website.org
- --no-parent: don't follow links outside the directory tutorials/html/
- --page-requisites: get all the elements that compose the page (images, CSS and so on)
- --adjust-extension: save files with the .html extension
- --convert-links: convert links so that they work locally, off-line
- --restrict-file-names=windows: modify filenames so that they will work in Windows as well
- --no-clobber: don't overwrite any existing files (used in case the download is interrupted and resumed)

http://www.linuxjournal.com/content/downloading-entire-web-site-wget

source: